| lscrizione per un'Associazione che non ha partecipato al progetto          | <u>1</u> |
|----------------------------------------------------------------------------|----------|
| Conferma iscrizione per un'Associazione che ha già partecipato al progetto | <u>6</u> |
| Inserimento di nuovi corsi                                                 | <u>7</u> |
| Inserimento di un corso come copia di uno esistente                        | <u>9</u> |
| Sezione FAQ                                                                | 12       |

# **ISCRIZIONE AL PROGETTO 6SPORT METROPOLITANO**

L'adesione al Progetto 6sport è consentita a tutte quelle Associazioni/Società sportive che abbiano la sede legale o almeno una sede operativa (quindi, un impianto, una palestra e simili) all'interno del territorio metropolitano.

Per effettuare l'iscrizione per le Associazioni con sede legale in un comune diverso da Venezia occorre entrare nel portale <u>https://6sport.cittametropolitana.ve.it/</u> e cliccare su 'Iscrizione associazione'.

All'interno delle FAQ si possono trovare risposte a molte domande, riguardanti il progetto.

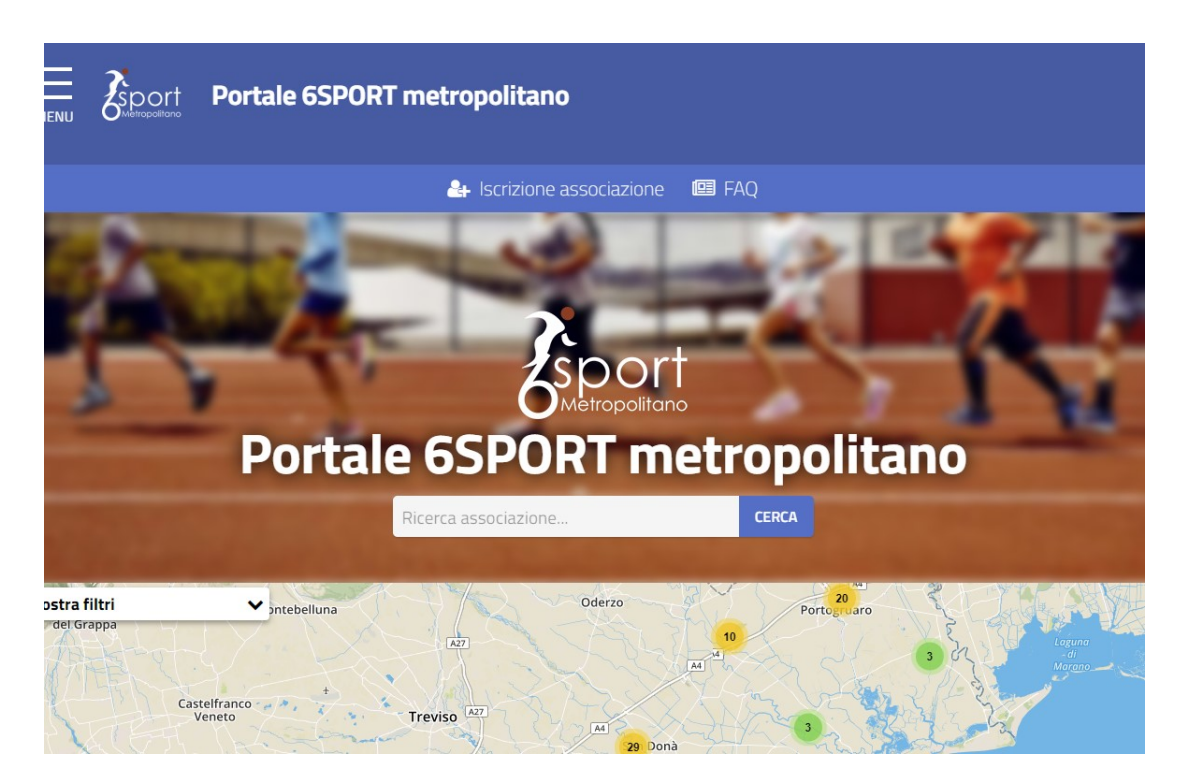

Per registrarsi è necessario utilizzare lo **SPID** (<u>Sistema pubblico di identità digitale</u>). Per avere informazioni sulle modalità di rilascio dello SPID nel caso in cui l'Associazione (rappresentante legale o altro collaboratore che effettua l'iscrizione nel portale) non ne sia in possesso, lo si potrà richiedere in maniera semplice come spiegato sul sito <u>https://www.spid.gov.it/richiedi-spid</u>.

L'iter prevede l'inserimento di tutte le informazioni fiscali dell'associazione, nonché l'aggiunta dei seguenti allegati obbligatori:

- Copia dello Statuto redatto da notaio o registrato all'Agenzia delle Entrate Ufficio Registro
- Adesione al Codice comportamentale dello Sport e dell'Associazionismo Sportivo
- Liberatoria per la pubblicazione delle immagini
- Delega del presidente o del rappresentante legale (solo nel caso in cui il dichiarante/ compilatore NON sia il Presidente o il rappresentante legale)
- Carta di Identità del presidente o del rappresentante legale.

Per iniziare l'iscrizione, inserire il **codice fiscale dell'Associazione** qui:

| compilazione parte dall'inserimento del codice fiscale dell'as | ssociazione: |
|----------------------------------------------------------------|--------------|
| Codice fiscale associazione (11 caratteri numerici)            |              |
|                                                                | PROCEDI      |

E cliccare su '**Procedi'**. Il sistema controlla che l'associazione non sia già registrata e in tal caso fa proseguire con le operazioni successive.

| iscrizione a                                                                                                    | issociaz                                                                   | ione                                                |                                                                                                    |                                                       |          |
|----------------------------------------------------------------------------------------------------|----------------------------------------------------------------------------|-----------------------------------------------------|----------------------------------------------------------------------------------------------------|-------------------------------------------------------|----------|
| Compilazione                                                                                                    |                                                                            |                                                     |                                                                                                    |                                                       |          |
| Si sta procedendo con la compilazio<br>Cliccare le sezioni sottostanti per e                                              | ne per l'associazione con o<br>spanderne il contenuto.                     | codice fiscale                                      |                                                                                                    |                                                       |          |
| Attenzione:<br>• Quando obbligatori, compilare ent<br>• Licona A indica che alcuni campi<br>Tratei dati                   | rambi i campi 🔞 Telefono<br>obbligatori della sezione n                    | * e 🕲 Cellulare* indicar<br>on sono stati compilati | ndo, nel caso si abbia solo uno dei due,<br>al contrario l'icona 🗢 indica che la se                                           | , lo stesso numero in entrambi i<br>zione è completa. | campi.   |
| A                                                                                                    | A                                                                          | A                                                   | <b>A</b>                                                                                                    | ۲                                                     | Allegati |
| Alcuni dei seguenti campi saranno p<br>Ruolo:*                                                                            | recompilati e non modifical                                                | bii in quanto ottenuti da                           | i servizi SPID.                                                                                                    |                                                       |          |
|                                                                                                    |                                                                            |                                                     |                                                                                                    |                                                       |          |
| - Scegii -                                                                                                    |                                                                            |                                                     | ~                                                                                                    |                                                       |          |
| - Scegli -<br>Name:*                                                                                                    | Cognome:*                                                                  |                                                     | Codice filscale;                                                                                                    |                                                       |          |
| - Scegi -<br>Name:"                                                                                                    | Cognome:*                                                                  |                                                     | Codice fiscale:*                                                                                                    |                                                       |          |
| Scegi - Nome:* Provincia/stato di nascita:*                                                                               | Cognome:*                                                                  | ha:*                                                | Codke fiscale.*                                                                                                    |                                                       |          |
| Scegii - Nome:* Provincia/stato di nascita:* VENEZIA                                                                      | Cognome:*<br>Comune di nasc<br>V Scegli -                                  | ha:*                                                | Codice fiscale:*  Data di nascita:*                                                                                           |                                                       |          |
| Scegi -  Nome:*  Provincia/stato di nascita:*  VENEZIA  Provincia/stato di residenza:*                                    | Cognome:*<br>Comune di nasci<br>~ Scegli -<br>Comune di resid              | Ra:*<br>enza:*                                      | Codice filecales*                                                                                                    | CAP:*                                                 |          |
| Scegii -  Nome:*  Provincia/stato di nascita:*  VENEZIA  Provincia/stato di residenza:*  VENEZIA                          | Cognome:*<br>Comune di nasc<br>• Scegli -<br>Comune di resid<br>• Scegli - | na:*<br>enza:*                                      | Codice fiscale.*<br>Data di nascita:*<br>Codice fiscale.*<br>Data di nascita:*<br>Indirizzo di residenza:*                    | CAP:*                                                 |          |
| Scegii     Scegii     Venezia  Provincia/stato di nascita:*  VENEZIA  Provincia/stato di residenza:*  VENEZIA  Telefono:* | Cognome:*<br>Comune di nasc<br>· Scegli -<br>Comune di resid<br>· Scegli - | na:*<br>enza:*                                      | Codice fiscale:* Codice fiscale:* Data di nascita:* Data di nascita:* Indiritzo di residenza:* Indiritzo di residenza Email:* | CAP:*                                                 |          |

La prima parte da compilare è quella relativa ai **dati di chi compila la richiesta** per conto dell'Associazione, scegliere pertanto nel campo ruolo : Legale Rappresentante-Segretario-Direttore-Altro. Alcune informazioni (nome, cognome, data di nascita e codice fiscale) non sono modificabili perché ottenute dallo SPID. **Tutti i campi contrassegnati con \* sono obbligatori**.

🖺 SALVA BOZZA

che consente di

Nella parte finale di ciascuna pagina è sempre presente il pulsante

salvare i dati inseriti sino a quel momento e riprendere l'iscrizione in un momento successivo senza dover iniziare nuovamente. I dati salvati in bozza si vedono nella pagina iniziale accanto alla nuova iscrizione:

| 🖆 Bozze di compilazione                                                                                                  |                                                                                                    |
|----------------------------------------------------------------------------------------------------|----------------------------------------------------------------------------------------------------|
| ll sistema salva automaticamente i progressi nella compil<br>all'altro in modo da poter riprendere la compilazione in un | lazione del modulo da un passo<br>secondo momento.                                                                                                    |
| Associazione: Provaaaaaa<br>Codice fiscale: <b>89895632147</b><br>Salvata il: <b>26/09/2019 14:00</b>                    | APRI BOZZA<br>🗙 Elimina bozza                                                                                                    |
| Associazione: Sddddd<br>Codice fiscale: 9999999999                                                                       | APRI BOZZA                                                                                                    |
|                                                                                                    | Bozze di compilazione Il sistema salva automaticamente i progressi nella compilali all'altro in modo da poter ripren dere la compilazione in un Associazione: Provaaaaaa Codice fiscale: 99995632147 Salvata il: 26/09/2019 14:00 Associazione: Sddddd Codice fiscale: 99999999999 Salvata il: 25/09/2019 12:29 |

La seconda pagina è quella relativa ai dati dell'Associazione:

| A                                   | A           | A | A                       | 0 |  |
|-------------------------------------|-------------|---|-------------------------|---|--|
| Penominazione / Ragione Sociale:*   |             |   | Partita IVA:            |   |  |
| Denominazione/Ragione Sociale       | 8           |   | Partita IVA             |   |  |
| Discipline sportive:*               |             |   |                         |   |  |
| Aikido                              |             |   | obul 🗍                  |   |  |
| Altro                               |             |   | Karate                  |   |  |
| 🗌 Arrampicata sportiva              |             |   | Kickboxing              |   |  |
| Arti marziali                       |             |   | 🔵 Mountain Bike         |   |  |
| Atletica leggera                    |             |   | 📄 Nuoto                 |   |  |
| Attivită sportiva cinotecnica       |             |   | Pallacanestro           |   |  |
| Attivită multidisciplinare          |             |   | Pallamano               |   |  |
| Attivită subacquee                  |             |   | Pallanuoto              |   |  |
| Ballo liscio                        |             |   | Pallavolo               |   |  |
| Bocce                               |             |   | Pesistica               |   |  |
| Boxe                                |             |   | Rollerblading Freestyle |   |  |
| Break Dance                         |             |   | Rugby                   |   |  |
| Calcio                              |             |   | 📄 Scacchi               |   |  |
| Calcio a 5                          |             |   | 🔵 Scherma               |   |  |
| 📄 Canoa e kayak                     |             |   | Sollevamento pesi       |   |  |
| Cheerleading                        |             |   | Sport Remieri           |   |  |
| Ciclismo                            |             |   | Sport a rotelle         |   |  |
| Danza                               |             |   | Tennis                  |   |  |
| Equitazione                         |             |   | Tennis-tavolo           |   |  |
| Ginnastica artistica                |             |   | 🔵 Tiro con l'arco       |   |  |
| 📄 Ginnastica motoria di base        |             |   | Triathlon               |   |  |
| 📄 Ginnastica ritmica                |             |   | 🔘 Vela                  |   |  |
| 📄 Ginnastica finalizzata alla salut | e e fitness |   | Zumba                   |   |  |

Si deve indicare la denominazione dell'associazione ed eventualmente la partita iva e scegliere le discipline sportive tra quelle presenti.

### Devono poi essere indicati i dati della sede legale

|                                  |                                     | Sede legale                 |                                   |                                  |          |
|----------------------------------|-------------------------------------|-----------------------------|-----------------------------------|----------------------------------|----------|
| A                                | A                                   | A                           | A                                 | ۲                                | Allegati |
| Si ricorda che le associazioni ( | con sede legale nel comune di Venez | ia devono registrarsi nel p | ortale delle associazioni del con | nune di Venezia disponibile qui. |          |
| Provincia/stato:*                | Comune:*                            |                             | Indirizzo:*                       | CAP:*                            |          |
| VENEZIA                          | ✓ - Scegli -                        | ~                           | Indirizzo                         | CAP                              |          |
| Emall:*                          |                                     |                             | PEC:                              |                                  |          |
|                                  |                                     |                             |                                   |                                  |          |
| Telefono:*                       |                                     |                             | FAX:                              |                                  |          |
| Telefono                         |                                     |                             | FAX                               |                                  |          |
| Sito Internet:                   |                                     |                             |                                   |                                  |          |
| Sito internet                    |                                     |                             |                                   |                                  |          |

🗋 Confermo che almeno una sede operativa dell'associazione risiede nel territorio metropolitano.\*

Per procedere è necessario confermare di avere almeno una sede operativa all'interno del territorio metropolitano.

Si passa poi alla compilazione dei **dati del rappresentante legale**. In questa pagina **è necessario inserire anche un referente amministrativo (può essere lo stesso nominativo del rappresentante legale o di un "utente" vedi sotto)** per il progetto. Se chi verrà inserito non è il rappresentante legale, bisognerà inserire anche la delega.

|                                                                                                    |                                                                     |                                                 | Rappr. legale                      |                              |                               |
|----------------------------------------------------------------------------------------------------|---------------------------------------------------------------------|-------------------------------------------------|------------------------------------|------------------------------|-------------------------------|
| A                                                                                                    | <b>A</b>                                                            | A                                               | A                                  | ۲                            | Allegati                      |
| Compilare i campi sottostanti con i d<br>Qualora nella sezione "I miei dati" si a<br>precompilati e non modificabili. | ati del rappresentante legale d<br>abbia indicato se stessi come "l | ell'associazione.<br>Legale rappresentante di ! | Società / Presidente / Parroco / A | Amministratore delegato", al | cuni dei seguenti campi sarar |
| Nome:*                                                                                                    | Cognome:*                                                           |                                                 | Codice fiscale:*                   |                              |                               |
| Nome                                                                                                    | Cognome                                                             |                                                 | Codice Fiscale                     |                              |                               |
| Provincia/stato di nascita:*                                                                                          | Comune di nascita:*                                                 | ç                                               | Data di nascita:*                  |                              |                               |
| VENEZIA                                                                                                    | ✓ - Scegli -                                                        | ~                                               | Data di nascita                    |                              |                               |
| Provincia/stato di residenza:*                                                                                        | Comune di residenza                                                 | n*                                              | Indirizzo di residenza:*           | CAP:*                        |                               |
| VENEZIA                                                                                                    | ✓ - Scegli -                                                        | ~                                               | Indirizzo di residenza             | CAP                          |                               |
| 🛛 Telefono:                                                                                                    | Cellulare:                                                          |                                                 | Email:                             |                              |                               |
| Telefono                                                                                                    | Cellulare                                                           |                                                 |                                    |                              |                               |
| Referente amministrativo                                                                                              | r -                                                                 |                                                 |                                    |                              |                               |
| Nome:                                                                                                    | Cognome:                                                            |                                                 | Codice fiscale:                    |                              |                               |
|                                                                                                    | Cognome                                                             |                                                 |                                    |                              |                               |
| 😉 Telefono:                                                                                                    | 😉 Cellulare:                                                        |                                                 | Email:                             |                              |                               |
|                                                                                                    |                                                                     |                                                 |                                    |                              |                               |

Nella pagina delle **utenze** è possibile caricare i <u>nominativi degli incaricati</u> (<u>diversi</u> dalla persona che sta compilando la domanda anche in questo caso se verranno inserite altre utenze, bisognerà inserire anche la delega) <u>che riceveranno le credenziali per accedere al portale e per operare per conto dell'Associazione:</u>

| A                                                                       | A                                                                                | A                                                    | A                                                | •                     | Allegati |
|-------------------------------------------------------------------------|----------------------------------------------------------------------------------|------------------------------------------------------|--------------------------------------------------|-----------------------|----------|
| Compilare i dati degli utenti <b>d</b><br>Verrà creata loro un'utenza c | lelegati che potranno accedere all'Are<br>on utente e password nel caso in cui r | a personale per la gesi<br>non siano già iscritti al | tione dell'associazione (una volta<br>I portale. | approvata).           |          |
| ATTENZIONE: se si vuole c                                               | onsentire l'accesso all'Area personale                                           | anche al Rappresent                                  | <b>ante legale</b> , inserire i suoi dati tra    | i campi dei delegati. |          |
| Utente 1                                                                |                                                                                  |                                                      |                                                  |                       |          |
| Nome:                                                                   | Cognome:                                                                         |                                                      | Codice fiscale:                                  |                       |          |
| Nome                                                                    | Cognome                                                                          |                                                      | Codice Fiscale                                   |                       |          |
| 🗷 Telefono:                                                             | 🔄 Cellulare:                                                                     |                                                      | Email:                                           |                       |          |
|                                                                         | Cellulare                                                                        |                                                      |                                                  |                       |          |
| Utente 2                                                                | <b>5</b>                                                                         |                                                      | Sector Sector                                    |                       |          |
| Name:                                                                   | cognome:                                                                         |                                                      | Codice riscare:                                  |                       |          |
| Nome                                                                    | Cognorine                                                                        |                                                      | Concernscale                                     |                       |          |
| Teletono:                                                               | Cellulare:                                                                       |                                                      | Email:                                           |                       |          |
|                                                                         |                                                                                  |                                                      |                                                  |                       |          |
| Utente 3                                                                |                                                                                  |                                                      |                                                  |                       |          |
| Nome:                                                                   | Cognome:                                                                         |                                                      | Codice fiscale:                                  |                       |          |
| Nome                                                                    | Cognome                                                                          |                                                      | Codice Fiscale                                   |                       |          |
| 🔄 Telefono:                                                             | 🔄 Cellulare:                                                                     |                                                      | Email:                                           |                       |          |
|                                                                         |                                                                                  |                                                      |                                                  |                       |          |

Infine, nell'ultima sezione si dovranno caricare gli allegati:

|                                         |                                  |                              |         |        | Allegati  |
|-----------------------------------------|----------------------------------|------------------------------|---------|--------|-----------|
| A                                       | A                                | A                            | A       | ۲      | Allegati  |
| TTENZIONE: gli allegati non veng        | ono salvati nelle bozze.         |                              |         |        |           |
| opia dello statuto redatto da notaio    | o registrato all'agenzia delle l | Entrate - Ufficio Registro:* |         |        |           |
|                                         |                                  |                              | Sfoglia | CARICA |           |
| odice comportamentale dello Sport o     | e dell'Associazionismo Sporti    | vo:*                         |         |        |           |
|                                         |                                  |                              | Sfoglia | CARICA | MODELLO   |
| iberatoria per la pubblicazione delle   | immagini:*                       |                              |         |        |           |
|                                         |                                  |                              | Sfoglia | CARICA | 🖾 MODELLO |
| elega del presidente o del rappreser    | ntante legale:*                  |                              |         |        |           |
|                                         |                                  |                              | Sfoglia | CARICA | 🖾 MODELLO |
| arta di Identità del presidente o del l | rannresentante legale:*          |                              |         |        |           |
| ina unacinita del presidente o della    | appresentance regare.            |                              | Sfoglia | CARICA |           |
|                                         |                                  |                              | STOPIIa |        |           |

Ove compare il pulsante 'Modello' è possibile scaricare il file preimpostato, compilarlo, sottoscriverlo e poi caricarlo nel portale con il pulsante 'CARICA'.

Dovrà essere dato il consenso al trattamento dei dati personali ai sensi degli articoli 13 e 14 del Regolamento UE 2016/679.

Man mano che vengono compilate le varie sezioni, il sistema controlla se sono inserire tutte le informazioni

obbligatorie e la sezione viene segnalata con

In caso di errori o di dati mancanti la sezione

corrispondente viene segnalata con

Una volta completate correttamente tutte le sezioni è possibile inviare la domanda tramite il pulsante

INVIA ISCRIZIONE >

Il personale del progetto 6SPORT metropolitano riceverà la domanda e verificherà quanto inserito approvando l'iscrizione o rigettandola nel caso in cui dovessero essere integrate le informazioni o fosse stato riscontrato qualche errore di compilazione.

Una volta approvata l'iscrizione, l'Associazione riceverà una mail di conferma e potrà accedere alla propria pagina personale e proporre i propri corsi.

# **CONFERMA ISCRIZIONE AL PROGETTO 6SPORT METROPOLITANO**

Per le Associazioni già iscritte al portale metropolitano dello sport che intendono rinnovare la propria adesione per la nuova annualità, si dovrà accedere al portale con un account già registrato ed entrare nella propria area personale.

| Area personale         |
|------------------------|
| Le mie associazioni    |
|                        |
| Iscritta il 30/08/2019 |
| RINNOVA ISCRIZIONE     |

Si dovrà cliccare su 'RINNOVA ISCRIZIONE' e dare conferma al messaggio seguente:

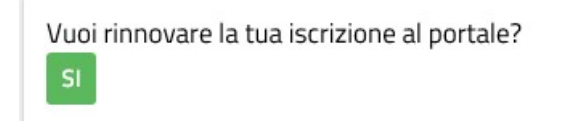

Comparirà il messaggio:

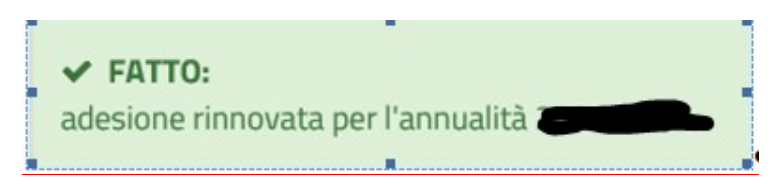

L'associazione risulterà iscritta al progetto 6SPORT metropolitano per la stagione in corso, con le stesse informazioni presenti a portale. Qualora dovesse essere necessario modificare qualche dato o integrare le informazioni (aggiungendo ad esempio altro personale autorizzato ad accedere al portale), successivamente al rinnovo, si dovrà registrare una modifica che verrà approvata dal personale della Città metropolitana o del Comune di Venezia, a seconda della competenza.

## INSERIMENTO DI NUOVI CORSI

L'Associazione potrà inserire ex novo un corso cliccando dalla propria pagina personale sul pulsante

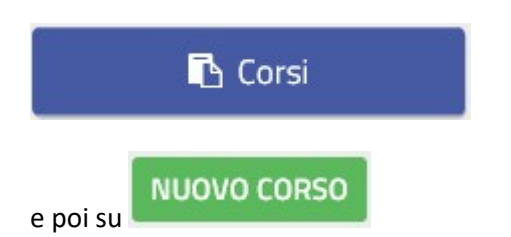

Si dovranno inserire le seguenti informazioni:

| Titolo del corso         |                   |   |
|--------------------------|-------------------|---|
| Sede:*                   | Nessuna           | ~ |
|                          | Luogo (opzionale) |   |
| Data di inizio e fine:*  | Data inizio       |   |
|                          | Data fine         |   |
| Disciplina:*             | - Scegli -        | ~ |
| Numero massimo iscritti: | 0                 |   |

- Titolo: un titolo del corso
- Sede: deve essere selezionato un impianto scegliendo tra quelli presenti nel menù a tendina. Le

possibili scelte corrispondono a quelle già impostate alla sezione Se manca la sede di interesse, è possibile inserirla selezionando un impianto tra quelli in elenco, nel

SELEZIONA IMPIANTO

peleziona i impianto ua una

, è sufficiente scrivere una mail a

Sedi

caso in cui l'impianto non fosse presente in 6sport@cittametropolitana.ve.it o a 6sport@comune.venezia.it (se si è una società/associazione con sede operativa in comune di Venezia) indicando nome della sede/struttura e indirizzo completo della stessa, comprensivo di CAP.

- Date: devono essere indicate le date di inizio e fine del corso (nel caso serva una modifica delle date, durante la stagione, è necessario contattare della Città metropolitana o del Comune di Venezia, in base alla competenza).
- Disciplina: deve essere scelta dal menù a tendina che mostra tutte le discipline e attività sportive selezionate per l'associazione in fase di iscrizione o di successiva modifica.

• Numero massimo iscritti: valore non obbligatorio che indica il numero massimo di partecipanti ammessi al corso.

Si dovrà compilare la sezione relativa alle informazioni sui costi, nel campo costo del corso si indicherà l'importo relativo alla periodicità prescelta (mensile-annuale-trimestrale), il programma di default indica periodicità mensile, ma si può optare per periodicità annuale o trimestrale e sulla modalità di iscrizione (i dati contrassegnati con \* sono obbligatori), "costo corso" e "costo iscrizione/tesseramento" devono essere scissi:

| Costi e iscrizione                                                                                                  |                                                  |
|----------------------------------------------------------------------------------------------------|--------------------------------------------------|
| Costo iscrizione e tesseramento:*                                                                                   | Costo iscrizione e tesseramente                  |
| Costo del corso:*                                                                                                   | Costo totale del corso                           |
| (esclusa iscrizione e tesseramento)                                                                                 | Mensile 🗸 🗸                                      |
| <b>Costo kit/strumenti:</b><br>(se il costo annuale non prevede la<br>fornitura tecnica, indicare il costo del kit) | Costo kit/strumenti                              |
| Modalità di iscrizione:                                                                                             | Modalità di iscrizione                           |
| Tipo di tesseramento:                                                                                               | Tipo di tesseramento                             |
| Attributi corso:                                                                                                    | Obbligo cert. medico<br>Disponibile per disabili |

Si dovrà inserire una descrizione del corso e si dovranno indicare le fasce di età a cui il corso si rivolge:

| Breve descrizione del corso |                                                           |   |
|-----------------------------|-----------------------------------------------------------|---|
| Finalità:                   | Nessuna                                                   | ~ |
| Fascia d'età:               | 0/5 anni<br>6/8 anni<br>9/12 anni<br>13/18 anni<br>Adulti |   |

Nel caso in cui sia stata spuntata l'opzione 6/8 potrà essere selezionato '<u>Corso 6Sport' o 'Corso 6Sport+1'</u>, in tale caso dovrà essere indicato il numero dei posti disponibili che corrisponderà al numero di voucher richiedibili dalle famiglie.

Si dovrà poi inserire il giorno o i giorni in cui si svolgerà il corso scegliendo il giorno della settimana e indicando l'orario di inizio e fine della lezione. E' possibile aggiungere una nuova giornata con il pulsante 'AGGIUNGI'. Ad ogni corso per ogni giornata potrà essere collegata un'unica fascia oraria.

| Giorno: | Ora inizio: | Ora fine: |                |
|---------|-------------|-----------|----------------|
| - Sc 🗸  | Ora inizio  | Ora fine  | RIMUOVI ORARIO |

e cliccare infine su

# INSERIMENTO DI UN CORSO COME COPIA DI UNO ESISTENTE

L'associazione può proporre un corso a partire da uno già inserito.

Per far questo, sempre dalla pagina dei corsi della propria area personale, si può cliccare sull'icona

| primo corso pallavolo | 01/11/2019 01/11/2019 | CONCLUSO 65 💿 🖍 | ê 街 |
|-----------------------|-----------------------|-----------------|-----|
|                       |                       |                 |     |

Il sistema presenterà la scheda del corso pronta per la modifica. Si dovranno inserire le date di inizio e fine del corso per la stagione corrente e apportare tutte le modifiche necessarie rispetto alla scheda già inserita, portando particolare attenzione sulla scelta della modalità di pagamento (mensile,trimestrale, annuale)

| Costo del corso: *                     | 290,00  |   |
|----------------------------------------|---------|---|
| פטרוטאם ואבווצוטוופ פ נפאפו מווופוונטן | Mensile | * |

E nel caso in cui sia stata spuntata l'opzione 6/8 potrà essere selezionato '<u>Corso 6Sport' o 'Corso 6Sport+1'</u>, in tale caso dovrà essere indicato obbligatoriamente il numero dei posti disponibili che corrisponderà al numero di voucher richiedibili

| 🗹 Corso 6Sport                         |                |
|----------------------------------------|----------------|
| Posti riservati 6Sport:                | 9              |
| Corso 6Sport <sup>+1</sup>             |                |
| Posti riservati 6Sport <sup>+1</sup> : | Posti 6Sport+1 |
|                                        |                |
| e cliccare infine su                   | VA CORSO       |

Se il corso è di tipo 6Sport o 6Sport+ 1 la richiesta verrà inviata al personale della Città metropolitana o del Comune di Venezia per l'approvazione e la pubblicazione in vetrina (per qualsiasi modifica riguardante queste pagine è necessario contattare gli uffici competenti).

È però possibile inserire in vetrina, anche altre attività da voi proposte, NON abbinate a 6Sport (6Sport+1), queste pagine saranno gestibili da voi in autonomia.

Una volta che i corsi 6Sport o 6Sport+ 1 risultano approvati e "visibili in vetrina", le famiglie possono procedere a richiedere i voucher.

<u>Quando un voucher viene agganciato ad un corso</u>, automaticamente, nel settore "presenze" compare il nome del corso con il calendario. Si consiglia quindi di verificare questa sezione più possibile, soprattutto ad inizio stagione.

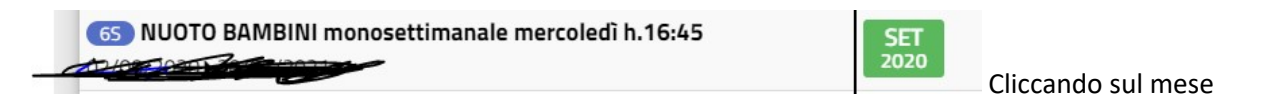

## Compaiono i nominativi dei partecipanti (con voucher)

| Corso Nuoto Mercoledi 17.10/Sabato 10.30<br>Ottobre 2021<br> | 1<br>V<br>1 | 2<br>5 | 3<br>D | 4<br>L | 5<br>M | 6<br>M ₽ | 7<br>G | 8<br>V | 9<br>5 | 10<br>D | 11 12<br>L M | 13<br>M |       | 5 16<br>5 5 |       | 7 18<br>L | 19<br>M | 20<br>M<br>t⊒ | 21 22<br>G V | 23<br>S | 24 25<br>D L | 26<br>M | 27<br>M | 28 2<br>G V | 9 |
|--------------------------------------------------------------|-------------|--------|--------|--------|--------|----------|--------|--------|--------|---------|--------------|---------|-------|-------------|-------|-----------|---------|---------------|--------------|---------|--------------|---------|---------|-------------|---|
| / 1000 00 00000000000000000000000000000                      |             |        |        |        |        |          |        |        |        |         | I            | MPOS    | STA D | ATA I       | ni ic | IIZIO     | LEZI    | ONI           |              |         |              |         |         |             |   |

A questo punto si deve procedere, cliccando "imposta data di inizio lezioni", fatto ciò il sistema vi condurrà automaticamente nella sezione "iscritti"

#### 🚯 Allenamento Piccoli Amici

10/09/2021 > 30/06/2022

|                                                                                                    |                    |             | Voucher               |                        | Liq                         | Liquidazioni 6Sport |                    |                  |         |  |  |  |  |  |
|----------------------------------------------------------------------------------------------------|--------------------|-------------|-----------------------|------------------------|-----------------------------|---------------------|--------------------|------------------|---------|--|--|--|--|--|
| Iscritto                                                                                                    | Importo<br>voucher | Attivazione | Data<br>prima lezione | Data<br>ultima lezione | Costo<br>effettivo<br>31/12 | Costo<br>effettivo  | Acconto<br>Voucher | Saldo<br>Voucher |         |  |  |  |  |  |
| and the second second sec | 180,00€            | 17/09/2021  | 10/09/2021            | gg/mm/aaaa             | 0,00                        | 0,00                | -                  | -                | 🖹 SALVA |  |  |  |  |  |
|                                                                                                    | 180,00€            | 20/09/2021  | 17/09/2021            | gg/mm/aaaa             | 0,00                        | 0,00                | -                  | -                | 🖹 SALVA |  |  |  |  |  |
|                                                                                                    | 180,00€            | 27/09/2021  | 10/09/2021            | gg/mm/aaaa             | 0,00                        | 0,00                | -                  | -                | 🖹 SALVA |  |  |  |  |  |
|                                                                                                    | 180,00€            | 30/09/2021  | 28/09/2021            | gg/mm/aaaa             | 0,00                        | 0,00                | -                  | -                | 🖹 SALVA |  |  |  |  |  |
|                                                                                                    | 180,00€            | 07/10/2021  | gg/mm/aaaa 📋          | gg/mm/aaaa             | 0,00                        | 0,00                | -                  | -                | 🖹 SALVA |  |  |  |  |  |
|                                                                                                    | 180,00€            | 08/10/2021  | gg/mm/aaaa            | gg/mm/aaaa             | 0,00                        | 0,00                | -                  | -                | 🖺 SALVA |  |  |  |  |  |
|                                                                                                    | 180,00€            | 11/10/2021  | gg/mm/aaaa            | gg/mm/aaaa             | 0,00                        | 0,00                | -                  | -                | 🖺 SALVA |  |  |  |  |  |
|                                                                                                    | 180,00€            | 13/10/2021  | gg/mm/aaaa            | gg/mm/aaaa             | 0,00                        | 0,00                | -                  | -                |         |  |  |  |  |  |

Dove inserirete la <u>data di prima lezione ossia la data di effettiva iscrizione del bambino alla</u> <u>società/associazione</u> (a prescindere dalla data di "attivazione" che viene generata automaticamente con l'approvazione del voucher), tale data NON può essere antecedente la data di inizio corso da voi proposta,

Dresenze

una volta fatto ciò, tornando in

si può cominciare a compilare il calendario segnando presenze/ assenze relativamente alla frequenza di ogni bambino (ognuno ha una riga corrispondente). Sotto ai calendari c'è la legenda.

Il calendario si presenterà, giorno dopo giorno, di default con tutte 🧟 , per trasformare il pallino in assenza

(o pallino bianco nel caso di sospensione totale del corso stesso ad esempio vacanze natalizie-pasqualichiusura struttura- ecc..) basta posizionarcisi sopra con la freccetta del mouse (con un "click" diventa assenza, con due "click" pallino bianco). Gli invii delle presenze, che **devono** essere fatti mensilmente, si possono fare solo una volta concluso il mese da inviare.

In caso di mancato invio dei calendari, non si potrà procedere alla rendicontazione e alla conseguente liquidazione delle quote spettanti (acconto e/o saldo) per gli idonei (frequenza di almeno il 50% delle lezioni/allenamenti previsti).

Nel caso non ci siano ancora voucher agganciati al vostro corso, in "presenze" vedrete questo:

| A-A _                                                           |                          |                        |                         |                                                      |      | Guilena |
|-----------------------------------------------------------------|--------------------------|------------------------|-------------------------|------------------------------------------------------|------|---------|
| Presenze                                                        |                          | 5                      |                         |                                                      |      |         |
| Guida rendicontazi                                              | ione delle presen:       | 20                     |                         |                                                      |      |         |
| In questa sezione verrà asso<br>Il cictores genera des ciscores | ciato a ciascun corso pr | oposto l'elenco dei vo | ucher approvati con i r | iferimenti dei bambini.<br>Inni formito nol modulo i |      |         |
| + Espandi/riduci                                                |                          |                        |                         |                                                      |      |         |
| Titolo e date                                                   |                          |                        |                         | M                                                    | lesi |         |

## E in "iscritti" questo:

| Associazione                     | 🛃 Profilo                       | Sedi             | 🖪 Corsi  | 🐸 Iscritti | 🛱 Presenze | 🖾 Galleria |
|----------------------------------|---------------------------------|------------------|----------|------------|------------|------------|
| lscritti                         |                                 |                  |          |            |            |            |
| stione degli iscritti ai corsi 6 | 5Sport e 6Sport <sup>+1</sup> . |                  |          |            |            |            |
| Attenzione nuova                 | sezione: Guida all              | a gestione degli | iscritti |            |            |            |
| Descrizione delle colonne:       |                                 |                  |          |            |            |            |
| + Espandi/riduci                 |                                 |                  |          |            |            |            |
| orsi                             |                                 |                  |          |            |            |            |
| Nessun corso                     |                                 |                  |          |            |            |            |

Si raccomanda di prestare ATTENZIONE, quindi "espandere" e leggere quanto scritto all'interno dei riquadri che si trovano come intestazione di ogni sezione, lì avete **sempre** a disposizione, molte indicazioni.

| Home / Area personale / M | ΛIm       |      |         |            |            |            |
|---------------------------|-----------|------|---------|------------|------------|------------|
| Associazione              | 🛃 Profilo | Sedi | 🖪 Corsi | 🖀 Iscritti | 🛱 Presenze | 🖾 Galleria |

Ed anche ad eventuali altre informazioni che saranno comunque messe in evidenza da riquadri colorati.

## **NB. LEGENDA ISCRITTI**

| <ul> <li>Importo Voucher: valore del voucher, per ogni iscritto (corrisponde all'importo massimo rimborsabile in caso di idoneità);</li> </ul>                                              |
|----------------------------------------------------------------------------------------------------|
| Attivazione: data di approvazione del voucher 6Sport/6Sport*1;                                                                                                    |
| • Data prima lezione: sarà vostra cura inserire la data corretta in cui il/la bambino/a partecipa alla prima lezione (dopo le 3 lezioni gratuite di prova previste dal progetto). Una volta |
| salvato il dato, non è più possibile effettuare modifiche. Qualora venisse inserita una data non corretta vi invitiamo a scrivere a 6sport@cittametropolitana.ve.it / Tel. 041 2501869      |
| (LUNEDì - MERCOLEDì - VENERDì 11.00-13.00) oppure 6sport@comune.venezia.it / Tel. 041 2749234 indicando nome del corso, dati dell'iscritto e data di prima lezione corretta.                |
| • Data ultima lezione: sarà vostra cura indicare la data corretta in cui il/la bambino/a partecipa all'ultima lezione SOLO a fine stagione/termine x del corso o IN CASO DI UFFICIALE       |
| E DEFINITIVO RITIRO dell'iscritto. In caso di RITIRO il sistema - in automatico - compilerà da tale data tutti i calendari di quel bambino con X (pallino rosso) e voi non dovrete più      |
| inviarli alla famiglia. <u>Una volta salvato il dato, non è più possibile effettuare modifiche</u> . Qualora venisse inserita una data non corretta vi invitiamo a scrivere a               |
| 6sport@cittametropolitana.ve.it / Tel. 041 2501869 (LUNEDI' - MERCOLEDì - VENERDì 11.00-13.00) oppure 6sport@comune.venezia.it / Tel. 041 2749234 indicando nome del                        |
| <u>corso, dati dell'iscritto</u> e <u>data di ultima lezione</u> corretta.                                                                                                    |
| • Costo effettivo 31/12: sarà vostra cura indicare l'importo corrispondente al valore delle lezioni/allenamenti fatti, nel periodo compreso tra la data di prima lezione e il 31            |
| dicembre. Ad es. per un corso programmato dal 1 settembre al 30 giugno=10 mesi, che costa 300 euro per tutto l'anno 6Sport o 6Sport+1, senza considerare iscrizione e/o                     |
| tesseramento, significa una spesa di 30 euro al mese, si dovrà quindi scrivere 30x4=120 euro, se tale iscritto/a ha iniziato il 1/09 e ha partecipato fino al 31/12. Se invece si presenta  |
| un ritiro anticipato, e la/le mensilità non frequentate ed eventualmente già pagate, le rimborsate da vostra gestione interna (a prescindere dal voucher), quella parte non deve essere     |
| conteggiata nell'importo inserito. Il dato andrà inserito SOLO dopo il 31/12 o IN CASO DI <u>UFFICIALE E DEFINITIVO RITIRO</u> dell'iscritto.                                               |
| • Costo effettivo = INTERA STAGIONE: sarà vostra cura indicare l'importo corrispondente al valore delle lezioni/allenamenti fatti, nel periodo compreso tra la data di prima lezione e      |
| la data di ultima lezione. Ad es. per un corso programmato dal 1 settembre al 30 giugno=10 mesi, che costa 300 euro per tutto l'anno 6Sport o 6Sport+1, senza considerare                   |
| iscrizione e/o tesseramento, significa una spesa di 30 euro al mese, si dovrà quindi scrivere 30x10=300 euro, se tale iscritto/a ha iniziato il 1/09 e ha partecipato fino al 30/06, se     |
| invece si presenta un ritiro anticipato, e la/le mensilità non frequentate le rimborsate da vostra gestione interna (a prescindere dal voucher), quella parte non deve essere               |
| conteggiata nell'importo inserito. Il dato andrà inserito SOLO a fine stagione/termine del corso o IN CASO DI UFFICIALE E DEFINITIVO RITIRO dell'iscritto.                                  |
| <ul> <li>Acconto Voucher: importo liquidato in acconto da parte degli enti (Città Metropolitana e Comune di Venezia).</li> </ul>                                                            |
| <ul> <li>Saldo Voucher: importo liquidato a saldo da parte degli enti (Città Metropolitana e Comune di Venezia).</li> </ul>                                                                 |
|                                                                                                    |
| l criteri e modalità per l'erogazione dei voucher sono disponibili al seguente link.                                                                                                    |
| + Economi / viduoi                                                                                                    |

Si prega di fare attenzione a quanto sottolineato.

• Iscritto: nominativo del bambino/a iscritto al corso con voucher 6Sport/6Sport<sup>+1</sup>;

## FAQ

## Nella home page del portale è presente la sezione delle FAQ accessibile tramite il link

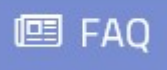

all'interno del quale si trova

# FAQ per associazioni/società sportive

Risposte alle domande più comuni per le associazioni/società sportive

Si consiglia di consultare frequentemente questa sezione perché potranno essere pubblicate news e avvisi oltre alle risposte alle vostre domande più frequenti.